## "上海企业登记在线"使用指南(电子签名篇)

2025年6月

| -,       | 使用手机进 | 走行电子签名   |         |      | •••••• |      |       | 1 |
|----------|-------|----------|---------|------|--------|------|-------|---|
|          | (一)使用 | "随申办市民云" | APP     | (支持自 | 然人电    | 子签名) | ••••• | 1 |
|          | (二)使用 | "随申办企业云" | APP     | (支持自 | 然人和    | 企业电子 | -签名), | 3 |
| <u> </u> | 使用电脑进 | 挂行电子签名   | ••••••• | ,    | •••••  |      |       | 5 |

尊敬的用户:

您好!欢迎使用"上海企业登记在线"电子签名业务,我们 将竭诚为您提供优质、高效的网上办事服务。

一、使用手机进行电子签名

(一)使用"随申办市民云"APP(支持自然人电子签名)1.在手机上打开"随申办市民云";

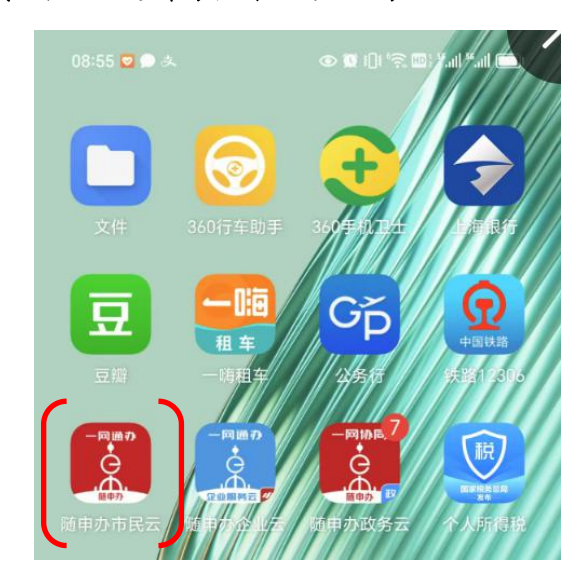

2. 在搜索栏搜索并进入"登记注册电子签名(全程网办)" 应用服务;

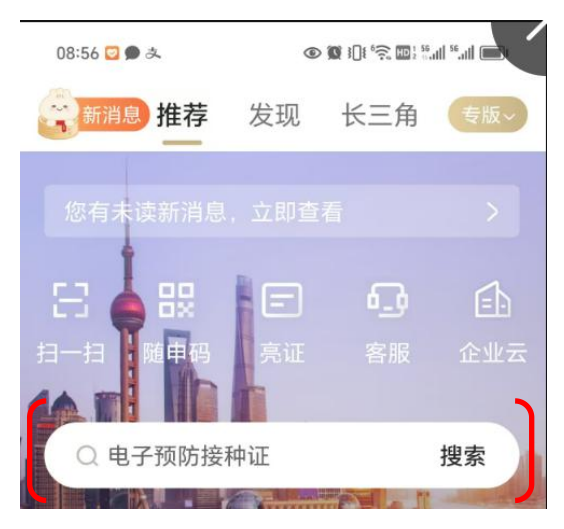

3. 阅读并确认告知信息;

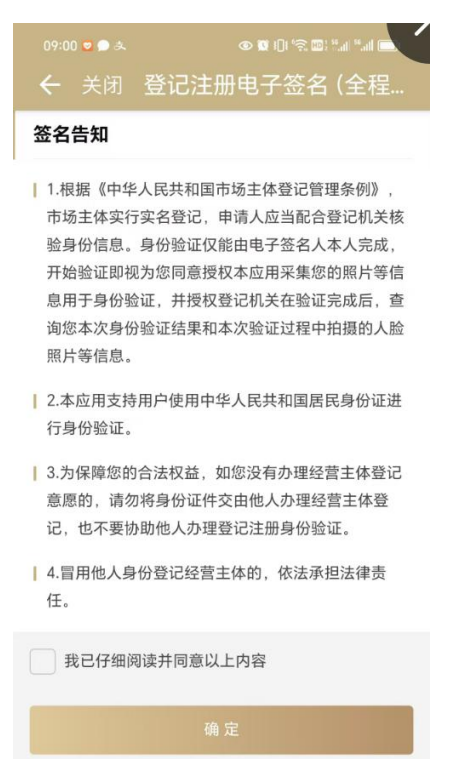

4. 录入个人信息并完成实名认证(您可以选择通过实名手机
 号码、支付宝或实名银行卡完成实名认证);

| 10:21 👱 &       | © 10  | ) () (* 🕿 🕮 ") 🗖 |
|-----------------|-------|------------------|
| ← 关闭 登·         | 记注册电音 | 子签名 (全程…         |
| 姓名              |       |                  |
| 请输入姓名           |       |                  |
| 证件类型            |       |                  |
| 中华人民共和国。        | 居民身份证 | $\sim$           |
| 证件号码            |       |                  |
| 请输入证件号码         |       |                  |
|                 |       |                  |
| 实名手机信息          |       |                  |
| <b>手机号码</b> 支付: | 宝 银行卡 |                  |
| 请录入本人持有的实名手机    | 号信息   |                  |
| 手机号             |       |                  |
| 请输入手机号          |       |                  |
| 图形验证码           |       |                  |
| 请输入图形验证研        | 马     | 9 . e            |
| 手机验证码           |       |                  |
| 请输入手机验证码        | 冯     | 获取验证码            |

5. 查看待签名文件内容,确认无误后勾选需要签署的文件并 点击"批量签署"后,按提示进行人脸识别即完成电子签名。

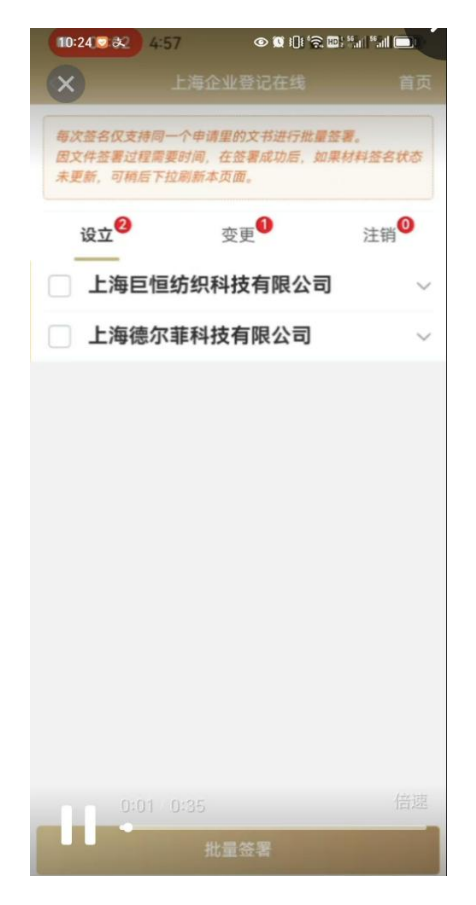

(二)使用"随申办企业云"APP(支持自然人和企业电子 签名)

1. 在手机上打开"随申办企业云";

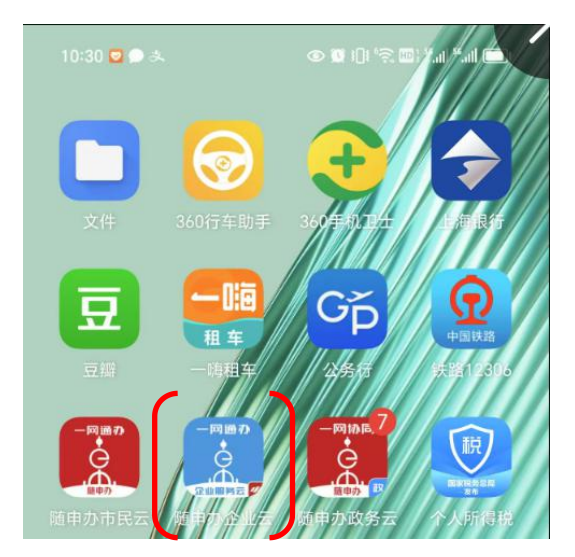

2. 点击首页的"上海企业登记在线";

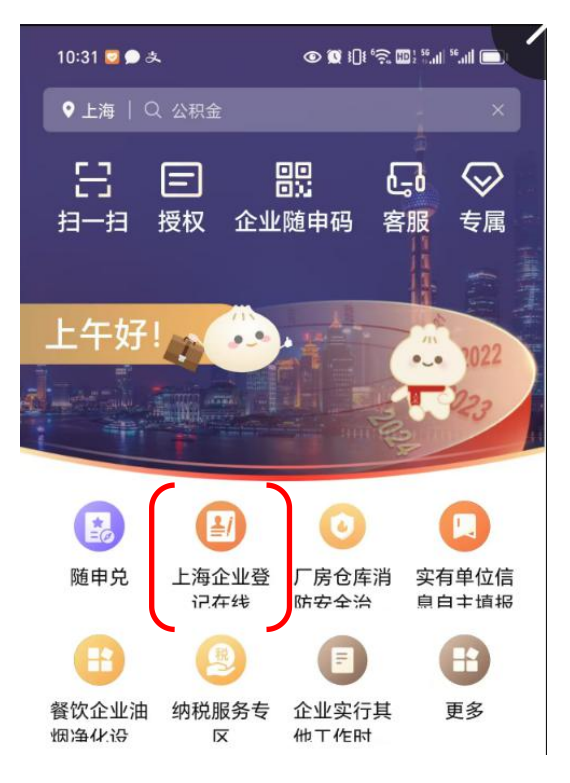

3. 点击"电子签名";

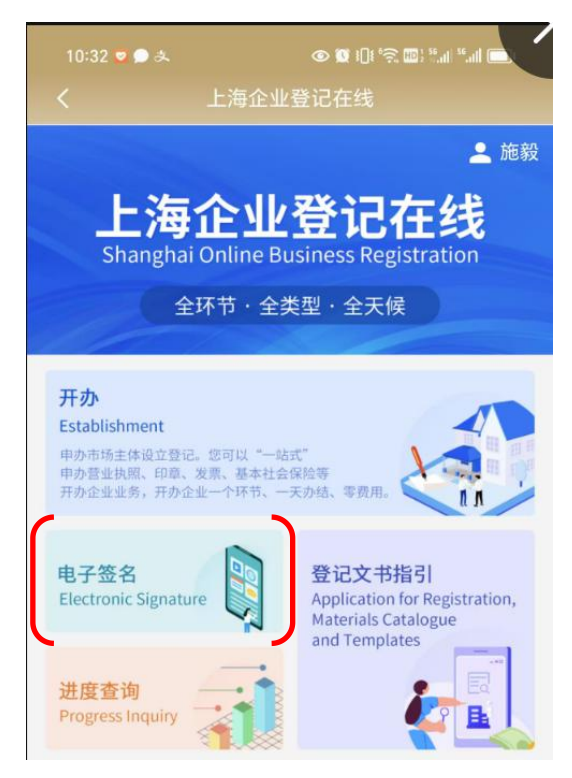

4. 选择"我是自然人"(自然人电子签名)或"我是企业" (企业电子签名),并按提示完成实名认证和电子签名操作(注: 企业电子签名需由企业法定代表人使用电子营业执照完成)。

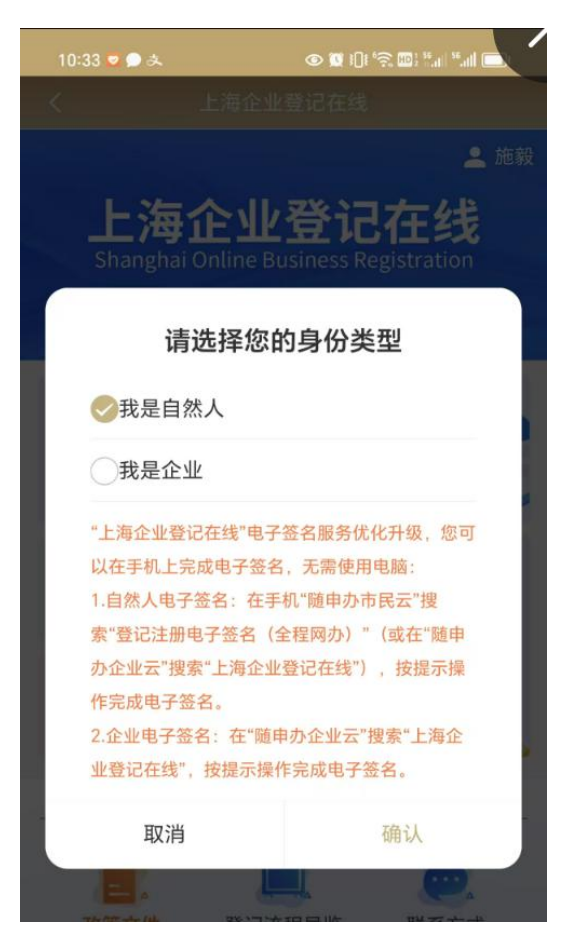

二、使用电脑进行电子签名

 1. 在电脑上打开"上海企业登记在线",在首页点击"电子 签名";

|                                                                                                    | hai Online Bu<br>全环节・全类                                                                                                    | siness Reg<br>き型・全天修                                                                      | stration                                                 |  |
|----------------------------------------------------------------------------------------------------|----------------------------------------------------------------------------------------------------|-------------------------------------------------------------------------------------------|----------------------------------------------------------|--|
| 田 开办<br>Establishment                                                                                                    | Charlen (Charlen (Ch | ₽, ,<br>ange                                                                              | <b>注销</b><br>Cancellation 、                              |  |
| (市场主体登记机关为)<br>更多 More                                                                                                    | 市场主体<br>iystem of Market Entity Re<br>ifs新区、自由贸易试验区、                                                                                                    | 登记确认制<br>gistration & Confirma<br>自由贸易试验区临港新                                              | 回入)<br>ion<br>片区市场监管部门时运用)                               |  |
| 跨区迁移<br>Trans-District Relocation                                                                                                    | 影业备案<br>Filing for the halt of                                                                                                    | business >                                                                                | <b>外商投资信息报告</b><br>Foreign Investment Information Report |  |
| <mark>涉税事项</mark><br>Tax-Related Matters                                                                                               | 就业参保<br>Employment Insuran                                                                                                    | ce >                                                                                      | 公积金<br>Housing Provident Fund                            |  |
| 多证合一值息平集<br>Integration of Multiple Certificates<br>Information Collection                                                             | 3任他<br>Other                                                                                                    | >                                                                                         |                                                          |  |
| 电子营业执照和企业码                                                                                                    | Electronic Business                                                                                                    | License & Enter                                                                           | orise QR Code                                            |  |
| 电子营业执照<br>Electronic Business License                                                                                                  | >                                                                                                    | 企业码<br>Enterprise QR Code                                                                 | د                                                        |  |
| 电子指出热器<br>Electronic Business License<br>年报及公告 Annual Report                                                                           | rt & Announcemen                                                                                                    | 企业码<br>Enterprise QR Code<br>t<br><u>登记公告</u><br>Announcement of N                        | 3<br>Sarket Entity Information                           |  |
| 电子指让热照<br>Electronic Business License<br>年报及公告 Annual Report<br>年度报告<br>服务 E-Services                                                  | rt & Announcemen                                                                                                    | 企业码<br>Enterprise QR Code<br>t<br>Announcement of N                                       | arket fntity information                                 |  |
| 电子能试想器<br>Electronic Business License<br>年报及公告 Annual Report<br>年度报告<br>Annual Report<br>服务 E-Services<br>电子答答<br>Electronic Signature | rt & Announcemen                                                                                                    | 관史평<br>Interprise QR Code<br>(<br>朝記公告<br>Announcement of h<br>변度(中語)<br>Progress Inquiry | )<br>Larket Entity Information                           |  |

2.选择"我是自然人"(自然人电子签名)或"我是企业"
 (企业电子签名),并按提示完成实名认证和电子签名操作(注:
 企业电子签名需由企业法定代表人使用电子营业执照完成)。

## 上海企业登记在线

Shanghai Online Business Registration

电子签名 Electronic signature

 我是自然人
 As a natural person

○ 我是企业As an enterprise